# 大学アカウントの初期設定方法

お問い合わせ先 メディア教育・研究センター media-jimu@beppu-u.ac.jp

・大学アカウントについて

大学アカウントをご利用いただくには、初期設定を実施する必要があります。

お手元に「ユーザーアカウント通知書」が届きましたら設定を実施ください。

学内メール(Gmail)のログイン、学生ポータルのログイン等、様々な学内サービスを利用する際に必要となります。紛失しないよう必ず各自で管理してください。

| -      | ューザー                  | アカウ          | ワント       | 通知書            |       |
|--------|-----------------------|--------------|-----------|----------------|-------|
| 管理責任者: | テスト                   | 学生           | 様         |                |       |
| 下記のと   | おり、ユーザーア              | カウントを        | 発行いたしま    | ます。            |       |
|        |                       |              |           |                |       |
|        | ユーザー名                 | a987654      | 1321      |                | 1     |
|        | 統合認証ID                | a987654      | 1321@bep  | pu-u.ac.jp     | ]     |
|        | メールアドレス               | a987654      | 1321@s.be | ppu-u.ac.jp    | ч     |
|        |                       |              |           |                | -   - |
|        | 初期バスワード               | ayxj38p      | yB8!      |                |       |
|        | and a block Treatment | UD https://w |           | an in Imadia I |       |

## 大学アカウントの初期設定

アカウントの利用を開始するには、初期設定が必要です。

以下2つの項目を設定しなければなりません。

①多要素認証 スライド7~

②パスワード スライド13~

スマホ、PC端末どちらからでも設定は可能です。

多要素認証については、本手順では 電話(SMSコード)の設定手順を記載しています。

## 大学アカウントの初期設定

QRコードを読み取る

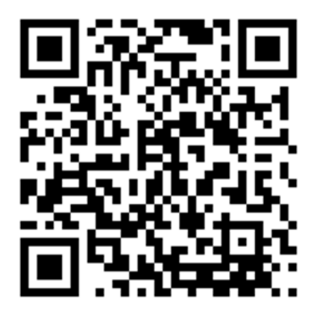

QRコードを読み取れない方は、

以下URLを直接入力

https://mdl.mc.beppu-u.ac.jp

もしくはweb検索

「別府大学」で検索 →関連リンク →学内メールシステム →e-learningシステム →moodle(4.1)ログイン画面へ

## 大学アカウントの初期設定

「統合認証ID」を入力→「次へ」

アカウント通知書の「初期パスワード」を入力 →「サインイン」

| BEPPU UNIVERSITY             | <b>BIPPU UNIVERSITY</b>    |
|------------------------------|----------------------------|
| サインイン                        | ← @beppu-u.ac.jp           |
| 統合認証ID someone@beppu-u.ac.jp | パスワードの入力                   |
| アカウントにアクセスできない場合             | パスワード                      |
| 次へ                           | パスワードを忘れた場合                |
|                              | サインイン                      |
| ※ここに入力するIDはメールアドレスではありません。   |                            |
|                              | ※ここに入力するIDはメールアドレスではありません。 |
| C サインイン オプション                |                            |

## 大学アカウントの初期設定

※ネットワーク環境によっては、先にパスワードの設定画面へ遷移する 場合があります。その場合は、スライド13を先に設定ください。

パスワードを先に決めた場合、その後に多要素認証の設定へ遷移します。

## 大学アカウントの初期設定 多要素認証

#### まずは多要素認証の設定です。

→「次へ」

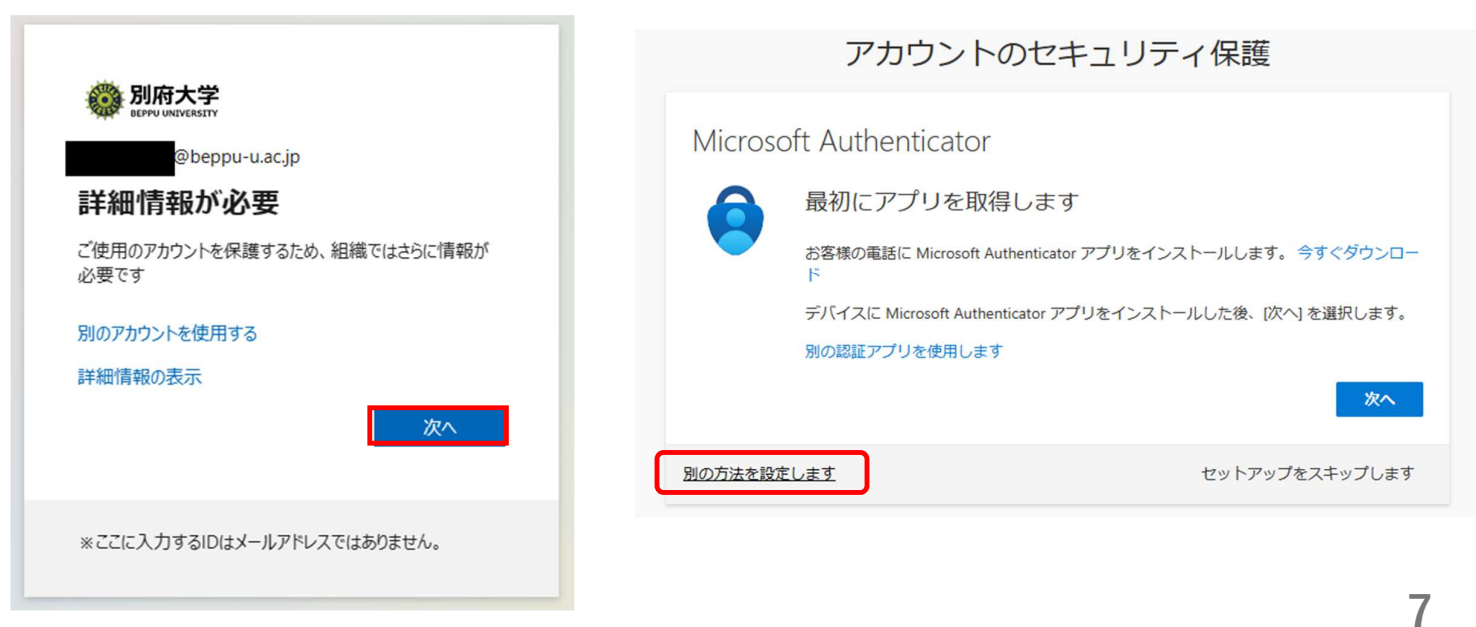

## 大学アカウントの初期設定 多要素認証

#### 「方法を選択します」

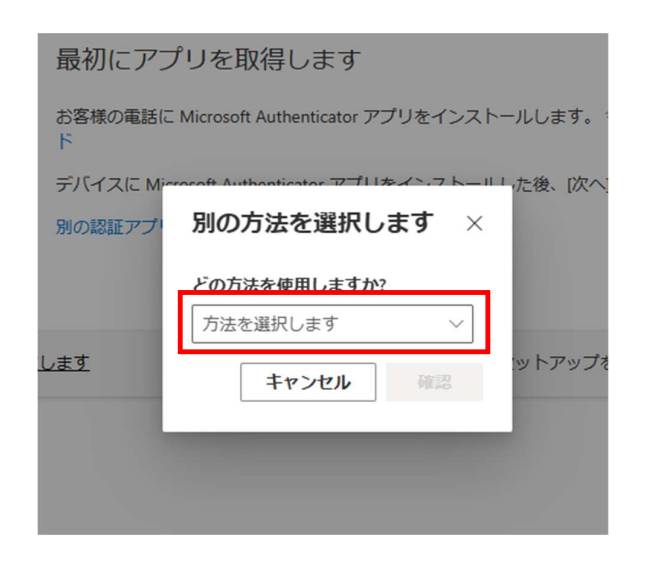

「電話」を選択

左下の「別の方法を設定します」

#### 最初にアプリを取得します お客様の電話に Microsoft Authenticator アプリをインストールします。今す ド デバイスに Microsoft Authenticator アプリをインストールします。今す ド デバイスに Microsoft Authenticator アプリをインストールします。今す ド デバイスに Microsoft Authenticator アプリをインストールします。今す ド デバイスに Microsoft Authenticator アプリをインストールします。今す ド デバイスに Microsoft Authenticator アプリをインストールします。今す ド デバイスに Microsoft Authenticator アプリをインストールします。今す ド デバイスに Microsoft Authenticator アプリをインストールします。今す ド デバイスに Microsoft Authenticator アプリをインストールします。今す ド デバイスに Microsoft Authenticator アプリをインストールします。今す ド デバイスに Microsoft Authenticator アプリをインストール た後、[次へ]を述 別の方法を選択します × ジットアップをス 電話 電子メール

## 大学アカウントの初期設定 多要素認証

#### 「確認」

| 最初にアフ        | プリを取得します                                                                                                    |
|--------------|----------------------------------------------------------------------------------------------------|
| お客様の電話に<br>ド | Microsoft Authenticator アプリをインストールします。 今7                                                                       |
| デバイスに Min    | racoft Authoriticator アプリケインフトール」。た後、[次へ]を                                                                      |
| 別の認証アプロ      | 別の方法を選択します ×                                                                                                    |
|              | どの方法を使用しますか?<br>電話  〜                                                                                           |
| <u>走します</u>  | キャンセル 確認                                                                                                    |
|              | the second second second second second second second second second second second second second second second se |

#### 国選択でJAPAN(+81)を選択

アカウントのセキュリティ保護

| <b>電話</b><br>話で呼び出しに応答するか、電話で                                                                                                    | ミコードを受け取ることにより、本人確認ができます。                    |
|----------------------------------------------------------------------------------------------------|----------------------------------------------|
| どの電話番号を使用しますか?                                                                                                    |                                              |
| United States (+1)                                                                                                    | ▼ 電話番号を入力します                                 |
| Honduras (+504)<br>Hong Kong SAR (+852)<br>Hungary (+36)<br>India (+354)<br>India (+91)<br>Indonesia (+62)<br>Irran (+98)<br>Irraq (+964)<br>Ireland (+353)<br>Israel (+972)<br>Italy (+39)<br>Jamaica (+1876) | ます。(次へ)を選択すると、次に同意したことになり<br>e に関する声明。<br>次へ |
| Jamaica (+1658)<br>Japan (+81)                                                                                                    | セットアップをスキップします                               |
| Jordan (+962)<br>Kazakhetan (+7)                                                                                                    |                                              |

「次へ」

アカウントのセキュリティ保護

## 大学アカウントの初期設定 多要素認証

#### 「電話番号を入力します」に電話番号を入力 ※ハイフン不要、11桁

アカウントのセキュリティ保護

| 電話<br>電話で呼び出しに応答するか、電話でコードを受け取ることにより、本人確認ができます。<br>どの電話番号を使用しますか? | 電話<br>電話で呼び出しに応答するか、電話でコードを受け取ることにより、本人確認ができます。<br>どの電話番号を使用しますか?                                                                         |  |
|-------------------------------------------------------------------|----------------------------------------------------------------------------------------------------|--|
| Japan (+81)      電話番号を入力します                                       | Japan (+81)<br>● コードを受け取る<br>○ 電話する<br>メッセージとデータの通信料が適用される場合があります。[次へ]を選択すると、次に同意したことになり<br>ます: サービス使用条件 および プライバシーと Cookie に関する声明。<br>次へ |  |
| <u>別の方法を設定します</u> セットアップをスキップします                                  | <u>別の方法を設定します</u> セットアップをスキップします                                                                                                    |  |

## 大学アカウントの初期設定 多要素認証

「コードの入力」に、先程の電話番号にて受信した 認証コードを入力

アカウントのセキュリティ保護

| 電話                                       |                      |
|------------------------------------------|----------------------|
| +81 に 6 桁のコードをお送りしま<br>コードの入力<br>コードの再送信 | ました。コードを以下に入力してください。 |
| 別の方法を設定します                               | セットアップをスキップします       |

## 「次へ」

| アカウントのセキュリティ                             | ィ保護            |
|------------------------------------------|----------------|
| 電話                                       |                |
| +81 に 6 桁のコードをお送りしました。コードを以下に入<br>228841 | カしてください。       |
| コードの再送信                                  | 反る 次へ          |
| 別の方法を設定します                               | セットアップをスキップします |

11

## 大学アカウントの初期設定 多要素認証

「次へ」

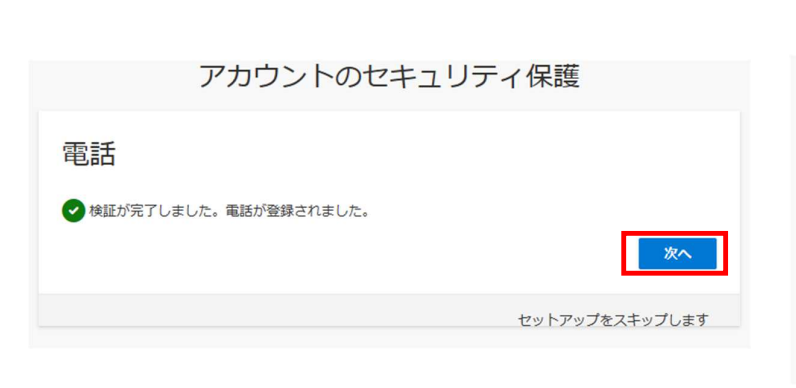

#### 「完了」 多要素認証はこれで完了です。

アカウントのセキュリティ保護

### 成功

セキュリティ情報が正常にセットアップされました。[完了] を選択し、サインインを続行します。 **既定のサインイン方法:** 

▲話
 +81

## 大学アカウントの初期設定 パスワード

| 続いてパスワードを設定します。                                     | →「現在のパスワード」にアカウント通知書の<br>パスワードを入力    |
|-----------------------------------------------------|--------------------------------------|
| · · · · · · · · · · · · · · · · · · ·               | →「新しいパスワード」に任意のパスワードを入力              |
|                                                     | 「新しいパスワード」は以下を <u>全て</u> 満たす必要有。     |
| XXXXX@beppu-u.ac.jp<br>パスワードの更新                     | ・12文字以上32文字以内<br>・フーザ名、氏名を含まないこと。    |
| 初めてサインインするか、パスワードの有効期限が切れたた<br>め、パスワードを更新する必要があります。 | ・4文字種のうち、3種以上を使用すること。<br>英字大文字 (A~Z) |
| 現在のパスワード                                            | 英字小文字 (a~z)<br>数字 (0~9)              |
| 新しいパスワード                                            | 記号 (!,#など)                           |
| パスワードの確認入力<br>サインイン                                 | →「パスワードの確認入力」に新しいパスワードと<br>同一のものを入力  |
|                                                     | → 「サインイン」 13                         |

## 大学アカウントの初期設定 パスワード

正しく設定完了できた場合、moodleのログイントップ画面 (ダッシュボード)が表示されます。

これでアカウントの初期設定は終了です。

| タッシュホート                                    |
|--------------------------------------------|
| Ξ Q Q m@                                   |
|                                            |
| ダッシュボード                                    |
| タイムライン                                     |
| 次の7日 > 日付で並べ替える >                          |
| ○ 活動タイプまたは活動名で検索する                         |
| K T                                        |
| ナビゲーション                                    |
| ✓ダッシュポード<br>★サイトホーム<br>→ サイトページ<br>→ マイコース |

moodle ログインTOP画面